# MyOPACの使い方:予約・取寄 貸出延長 リクエスト

MyOPACは、図書館の蔵書検索のほか、様々な図書館サービスを Web 上で簡単に行うことができる 個人用のページです。

#### MyOPAC でできること

- ●貸出状況の確認
- ●現在借りている図書の貸出期間の延長
- ●貸出中の図書の予約
- ●所属するキャンパスの図書館で所蔵していない図書の取り寄せ
- ●図書館で所蔵していない図書の購入申込み 図書の予約や取り寄せ、購入申込みのお知らせはメールで通知します。

#### MyOPAC を使うには

図書館内 OPAC をはじめ、学内に限らずインターネットに接続しているパソコン・スマートフォン・タブレット から利用できます。

次の2つの方法で MyOPAC ログイン画面にアクセスしてください。

① 大妻女子大学図書館蔵書目録(OPAC) 画 画面右上にある"MyOPAC ログイン"をクリック

② 図書館ホームページ m (MyOPAC ログイン"をクリック

| MyOPAC ログイン画面                                                                                                    |                                          |
|----------------------------------------------------------------------------------------------------|------------------------------------------|
|                                                                                                    | ようこそ ゲスト さん<br>ヘルプ 入力補助 English<br>? 🚔 🌐 |
| TOP 🏦 図書館サービス 🔮 利用者サービス RefWorks Maruzen eBook Library ライプラリエ                                                    |                                          |
| ログイン                                                                                                    |                                          |
| 利用者 I D・パスワードを入力し、ログインしてください。       利用者 I D・パスワードを入力し、ログインしてください。       ブスワード   ゲークシステム利用アカウント(コタカ ID/コタカパス)     | ワード)を入力                                  |
| <myopacログインについて><br/>「学内システム利用アカウント(コケカID/コタカパスワード)」でログインしてください。 ※ご利用後は必ず右上の」「グアウト】ボタンを押してください。</myopacログインについて> |                                          |

#### MyOPAC トップページ

| _   |                   |                                   |          |                       |        | ようこそ | 大妻女子大学図書館 | 官さん        |
|-----|-------------------|-----------------------------------|----------|-----------------------|--------|------|-----------|------------|
|     | () 大妻女子大学図書館 藏書目録 |                                   |          |                       |        |      |           | <b>ب</b> ۲ |
|     |                   | Indrary Online Public Access Cata | 10g      |                       |        |      |           | English    |
| тор | 🔟 図書館サービス         | 📳 利用者サービス                         | RefWorks | Maruzen eBook Library | ライブラリエ |      |           |            |

## ようこそMyOPACへ!

MyOPACは、インターネット上の情報資源・検索ツールなどをまとめて整理・活用できる個人用のページです。

| 大妻女子大学                                                                                                    | CiNii Books(他大学蔵書検索)                                              | CiNii Articles(論文検索)      | 機関リポジトリ         | NDLサーチ                                                                              |                                              |
|----------------------------------------------------------------------------------------------------|-------------------------------------------------------------------|---------------------------|-----------------|-------------------------------------------------------------------------------------|----------------------------------------------|
| <b>风</b> 蔵書検索                                                                                                    | 大妻女子大学の資料を検索しま                                                    | र इ.                      |                 |                                                                                     |                                              |
| 簡易検索                                                                                                    | 細検索                                                               | Q                         | 1<br>検索<br>∲クリア |                                                                                     | ●検索条件参照                                      |
| <u>表示列数:</u> 2列表示 <                                                                                                    | ★ 並び順を保存 ○ 初期設定を適用<br>7                                           |                           | ■ 図書館力          | <b>2</b><br>ルンダー                                                                    | <i>選択力ウンター</i> : 大妻女子大学<br>大妻女子大学<br>千代田     |
| <ul> <li>災害ボランティブ</li> <li>大学4年間の社会</li> <li>大学生のための[]</li> </ul>                                                                                                    | 7入門 / ピースボート災害ボランティ<br>学が10時間でざっと学べる / 出口剛<br>論文・レポートの論理的な書き方 / 》 | アセンター 編<br>司 著<br>実達淳子 著  | <前日 本日 翌        | 2020/01/                                                                            | 多摩<br>日付指定: 20200120<br>20 (月)               |
| ▶ 大学で学ぶという                                                                                                    | うこと:ゼミを通した学びのリエソン                                                 | / 田中俊也, 山田嘉徳 著<br>+ もっと見る | 千代田             | 通常開館通常開館                                                                            | 8:45-21:00<br>9:00-19:00                     |
| 前 新着案内                                                                                                    |                                                                   |                           | ₩ アクセス          | ランキング                                                                               |                                              |
| 図書 雑誌<br>9<br>後期 <u>け</u> の                                                                                                    | AV資料<br>10<br>アガフ茶の<br>たいたま<br>アガスズの<br>アガフズの                     | 1<br>交级材料学                | ·               | <ul> <li>図書</li> <li>アメリカの大学の豊か</li> <li>ダウメント)の歴史、</li> <li>アクセス数:1798回</li> </ul> | さと強さのメカニズム:基本財産 (エン<br>運用と教育へのインパクト / 長野公則 著 |
| 新設代の単同け<br>マリコエは何を見たの<br>Material and Material And Material And And And And And And And And And And |                                                                   |                           | <b>1</b>        | <ul> <li>図書</li> <li>ララチッタ</li> <li>アクセス数:1143回</li> </ul>                          |                                              |
|                                                                                                    |                                                                   |                           | <b>W</b>        | ■■ 図書<br>ことりっぷ                                                                      |                                              |

1 キーワードを入力して検索ができます

アガワ家の危ない食卓 / 阿川佐和子 著

夜明けのM / 林真理子

❷ 選択カウンターを選ぶと、各キャンパスの図書館カレンダーが表示されます

衣服材料学 / 平井郁子 [等] 編著

- SOPAC で検索した資料の情報を保存しておくことができます
- 利用者サービスをプルダウンすると右のメニューが表示 されます

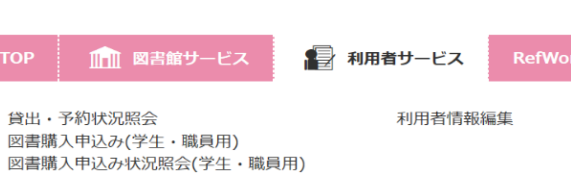

アクセス数:962回

6 終了するときは必ずログアウトをクリックしてください

## 予約・取り寄せ 検索結果一覧から予約したい資料の書名をクリックして詳細情報を表示します

▶検索結果一覧に戻る

◆前へ [10/4071] 次へ →

|             |                   |                          |                                                            |                      |                     |                     |       |               |     | E /   |                |
|-------------|-------------------|--------------------------|------------------------------------------------------------|----------------------|---------------------|---------------------|-------|---------------|-----|-------|----------------|
|             | <図<br><b> 趣</b> 味 | <sub>書&gt;</sub><br>ミの社会 | 学:文化・                                                      | 階層・ジ                 | エン                  | ダー /                | / 片岡栄 | 美著            |     |       |                |
| 趣味の         | データ               | タ種別                      | 図書                                                         |                      |                     |                     |       |               |     |       |                |
| 大化・階層・ジェンダー | 出版者               | Ť                        | 東京:青弓社                                                     |                      |                     |                     |       |               |     |       |                |
| <b>任会子</b>  | 出版名               | ŧ .                      | 2019.9                                                     |                      |                     |                     |       |               |     |       |                |
|             | 本文言               | 言語                       | 日本語                                                        |                      |                     |                     |       |               |     |       |                |
| by BookWeb  | 大きる               | t :                      | 377p ; 21cm                                                |                      |                     |                     |       |               |     |       |                |
| 57 20011102 | 著者相               | 漂目                       | 片岡,栄美 <カタ                                                  | オカ, エミ>              |                     |                     |       |               |     |       |                |
| 4           |                   | 名                        | BSH:文化<br>BSH:趣味<br>NDLSH:文化社会<br>NDLSH:階層 E<br>NDLSH:ジェンダ | 学<br>日本 Q全ての<br>日本 Q | 件 貸                 | 出中の                 | の図書へ  | の予約や、         |     |       |                |
|             | 分类                | 頃                        | :361.5                                                     |                      | 他                   | キャン                 | パスに   | ある図書の取        | り寄せ | さができ  | ます             |
|             | 書誌I               | (D                       | 1000365822                                                 |                      |                     |                     |       |               |     |       |                |
|             | ISBN              | N P                      | 9784787234568                                              | 3                    |                     |                     |       |               |     |       |                |
|             | NCII              | D                        | BB28931716                                                 |                      |                     |                     |       | 1) 予約         | ホタン | ノをクリッ | ク              |
|             | 所蔵情報を非            | 表示                       |                                                            |                      |                     |                     |       |               |     |       |                |
|             | 配架場所              | 巻 次                      | 請求記号                                                       | 資料番号                 | 状                   | 態                   | コメント  | ISBN          | 刷年  | 利用注記  | 予約             |
| 千代          | 田/3F開架            |                          | 361.5/Ka83                                                 | 003792990            | 貸出<br>[2020.<br>返却與 | ¦中<br>.06.11<br>朝限] |       | 9784787234568 |     |       | <b>『</b><br>予約 |
|             |                   |                          |                                                            |                      |                     |                     |       |               |     |       |                |

|                                                                                                    | ようごそ 大妻女子大学図書館 さん<br>ペルプ 入力補助 English<br>? |           |          |                       |         |  |  |  |
|----------------------------------------------------------------------------------------------------|--------------------------------------------|-----------|----------|-----------------------|---------|--|--|--|
| ТОР                                                                                                    | 航 図書館サービス                                  | 📳 利用者サービス | RefWorks | Maruzen eBook Library | ライブラリエ  |  |  |  |
| 予約                                                                                                    |                                            |           |          |                       |         |  |  |  |
| 氏名                                                                                                    | 大妻女                                        | 子大学図書館    |          | 所属                    | 多摩キャンパス |  |  |  |
| <ul> <li>趣味の社会学:文化・階層・ジェンダー / 片岡栄美 著</li> <li>▶ 受取カウンターを選択してください。</li> <li>② 受取カウンターを選択して 次へ クリック</li> </ul> |                                            |           |          |                       |         |  |  |  |
| 次へ                                                                                                    | 書誌詳細に戻る                                    |           |          |                       |         |  |  |  |

| Otsuma Women's U                                                                                                    | -大学 <br>Iniversity Lib      | 図書館 蔵書目<br>rary Online Public Access Ca                                                                 | <del>録</del><br>talog     |                                                                               |                                                                                      | <ul> <li>ログアワ</li> <li>ヘリブ スカ補助</li> <li>(?) (二)</li> </ul> |
|----------------------------------------------------------------------------------------------------|-----------------------------|----------------------------------------------------------------------------------------------------|---------------------------|-------------------------------------------------------------------------------|--------------------------------------------------------------------------------------|-------------------------------------------------------------|
| ГОР 🏦 図書館北                                                                                                    | ナービス                        | 📳 利用者サービス                                                                                               | RefWorks                  | Maruzen eBook Library                                                         | ライブラリエ                                                                               |                                                             |
| ·約                                                                                                    |                             |                                                                                                    |                           |                                                                               |                                                                                      |                                                             |
| 名                                                                                                    | 大妻女子                        | 大学図書館                                                                                                   |                           | 所属                                                                            | 多摩キャンパス                                                                              |                                                             |
| した受取力ウンター : 千<br>下記資料の予約を行いま                                                                                                    | 代田<br>す。 予約の                | タイミングによっては、館                                                                                            | 内利用者が優先と                  | なります。ご了承ください。                                                                 |                                                                                      |                                                             |
| 味の社会学:文化・階層                                                                                                    | ・ジェンダ                       | — / 片岡栄美 著                                                                                              |                           |                                                                               |                                                                                      |                                                             |
| 配架場所                                                                                                    |                             | 卷次等                                                                                                    |                           | 請求記号                                                                          | 資料番号                                                                                 | 状態                                                          |
| 千代田/3F開架                                                                                                    |                             |                                                                                                    |                           | 361.5/Ka83                                                                    | 003792990                                                                            | 貸出中[2020.06.11返却期限]                                         |
|                                                                                                    |                             |                                                                                                    |                           |                                                                               |                                                                                      |                                                             |
| 予約を確定する                                                                                                    |                             | 誌詳細に戻る                                                                                                  | <u> </u>                  | ③ メールアドレス                                                                     | 、を指定して <sup>予約を確</sup>                                                               | <sup>定する</sup> クリック                                         |
| 予約を確定する 原<br>した受取力ウンター:千<br>下記資料の予約を行いま<br>味の社会学:文化・階層                                                                                                    | 代田<br>す。予約の<br>・ジェンダ        | <ul> <li></li></ul>                                                                                     | 列利用者が優先とれ<br>Web べージ      | ③ メールアドレス<br>います。ご了承ください。                                                     | Xを指定して 予約を確<br>④ 0                                                                   | <sup>まする</sup> クリック<br>K ボタンをクリック                           |
| 予約を確定する<br>レた受取カウンター:千<br>下記資料の予約を行いま<br>味の社会学:文化・階層                                                                                                    | 代田<br>す。予約の<br>・ジェンダ        | <ul> <li>         タイミングによっては、館P     </li> <li>         -/片岡栄美 著     </li> </ul>                         | N利用者が優先とれ<br>Web ページ      | ③ メールアドレス<br>なります。ご了承ください。<br><sup>i</sup> からのメッセージ                           | Xを指定して<br>予約を確<br>(④ O<br>×                                                          | <sup>まする</sup> クリック                                         |
| 予約を確定する       原         した受取力ウンター:千       下記資料の予約を行いま         味の社会学:文化・階層          配架場所                                                                                                    | 代田<br>す。予約の<br>・ジェンダ        |                                                                                                    | 9利用者が優先とれ<br>Web ページ<br>? | ③ メールアドレス<br>なります。ご了承ください。<br><sup>1</sup> からのメッセージ<br>この資料で予約を確定します。よろしいですか: | 本<br>資料番号<br>「 の の の の の の の の の の の の の の の の の の                                   | <sup>定する</sup> クリック<br>K ボタンをクリック                           |
| 予約を確定する     原       した受取カウンター:千       下記資料の予約を行いま       味の社会学:文化・階層       配架場所       千代田/3F開架       多厚/4F開架                                                                                                    | 代田<br>す。予約の<br>・ジェンダ        | <ul> <li>         タイミングによっては、館P     </li> <li>         - / 片岡栄美 著     </li> <li> <b>後次等</b> </li> </ul> | 回利用者が優先とれ<br>Web <><br>?  | ③ メールアドレス<br>なります。ご了承ください。<br><sup>1</sup> からのメッセージ<br>この資料で予約を確定します。よろしいですか? | Xを指定して予約を確<br>(全)の<br>(本)の<br>(本)の<br>(本)の<br>(本)の<br>(本)の<br>(本)の<br>(本)の<br>(本     | をする クリック<br>K ボタンをクリック                                      |
| 予約を確定する     原       した受取力ウンター:千       下記資料の予約を行いまず       味の社会学:文化・階層 <td< td=""><td>代田<br/>す。予約の<br/>・ジェンダ<br/>さい。</td><td><ul> <li>タイミングによっては、館F</li> <li>ー / 片岡栄美 著</li> <li>巻次等</li> </ul></td><td>9利用者が優先とれ<br/>Web ページ<br/>?</td><td>③ メールアドレス<br/>ふります。ご了承ください。<br/>からのメッセージ<br/>この資料で予約を確定します。よろしいですか?<br/>のK キャンセノ</td><td>Xを指定して<br/>予約を確<br/>(人)<br/>(人)<br/>(人)<br/>(人)<br/>(人)<br/>(人)<br/>(人)<br/>(人)<br/>(人)<br/>(人)</td><td>をする クリック<br/>Kボタンをクリック<br/>貸出中[2020.06.11返却明</td></td<> | 代田<br>す。予約の<br>・ジェンダ<br>さい。 | <ul> <li>タイミングによっては、館F</li> <li>ー / 片岡栄美 著</li> <li>巻次等</li> </ul>                                      | 9利用者が優先とれ<br>Web ページ<br>? | ③ メールアドレス<br>ふります。ご了承ください。<br>からのメッセージ<br>この資料で予約を確定します。よろしいですか?<br>のK キャンセノ  | Xを指定して<br>予約を確<br>(人)<br>(人)<br>(人)<br>(人)<br>(人)<br>(人)<br>(人)<br>(人)<br>(人)<br>(人) | をする クリック<br>Kボタンをクリック<br>貸出中[2020.06.11返却明                  |

最後に OK ボタンを押さないと予約が確定されませんのでご注意ください。

#### 貸出·予約状況照会 貸出状況の確認や貸出期間の延長ができます 111 図書館サービス 📳 利用者サービス RefWorks 貸出·予約状況照会 氏名 大妻女子大学図書館 タブの切り替えで予約状況や貸出返却履歴も 確認できます 貸出·返却履歴 貸出状況 予約状況 表示件数 50 ✔ 件 検索: 返却期限日 🌲 予約有無 🍦 延滞日数 🌲 資料名 No. ▲ 資料番号 彙 貸出日 ↓ 継続回数 🗣 配架場所 🌲 請求記号 ♦ 付属資料 延長 🛔 知へのステップ:大学生からのスタ 多摩/4F開 003770660 2020.06.25 0回 2020.07.09 0人 377.15/C42/cB 1 ディ・スキルズ / 学習技術研究会 編著 架 自分を知る・社会を知る・未来を考える: 多摩/4F開 延長 003803091 2020.06.25 0回 2020.07.09 0人 大学生のためのキャリアデザイン / 川崎 377.9/J46/B 加 友嗣[等] 編著 表示情報 1 - 2 (2件中) 4 1 延長ボタンをクリック ─括延長 検索画面に戻る 資料にチェックを入れて一括延長もできます 【スマホ版】 ※スマホ画面では θ のボタンが表示されます 表示件数 50 検索: No. 🔺 ≜ **咨料番号** 返却期限日 🌢 予約有無 💧 延滞日数 💧 ≜ 貸出日 ≜ 継続回数 🌢 资料名 配架場所 🍦 Ð 知へのステップ : 大学生か 多摩/4F開 1 003770660 2020.06.25 0 🗆 2020.07.09 0人 らのスタディ・スキルズ / 架 学習技術研究会 編著 自分を知る・社会を知る・ 未来を考える:大学生のた めのキャリアデザイン / 川 2 003803091 2020.06.25 0 🗆 2020.07.09 0人 﨑友嗣[等] 編著 をクリックすると延長ボタンが表示されるので、クリックをして延長をします 表示件数 50 $\sim$ 件 検索: No. 🔺 資料番号 - 🌩 貸出日 ¢ 継続回数 🌢 返却期限日 💧 予約有無 💧 延滞日数 🌢 資料名 ≜. 配架場所 🌢 知へのステップ:大学生か 多摩/4F開 1 003770660 2020.06.25 0 🗆 2020.07.09 0人 らのスタディ・スキルズ / 架 学習技術研究会 編著 請求記号 377.15/C42/g 付属資料 延長

貸出状況で延長ボタンが表示されている場合は、返却期限日を更新することができ、更新した日から2週間 延長されます。

延長できるのはそれぞれの資料に対して1回限りとなります。

予約が入っている図書、長期貸出・卒論貸出の延長はできません。

### 図書購入申込み 図書館で所蔵していない図書をリクエストすることができます

|                                                          |                                 |                       |           |       | トシスス 十事ケス十学网実施 さく |
|----------------------------------------------------------|---------------------------------|-----------------------|-----------|-------|-------------------|
| () 大妻女子大学図書館<br>Otsuma Women's University Library Online | 官 藏書囙録<br>Public Access Catalog |                       |           |       |                   |
| TOP 💼 図書館サービス 📑 利                                        | 用者サービス RefWorks                 | Maruzen eBook Library | ライブラリエ    |       |                   |
| 网妻唯1 中11 7.7分开 一陸早日                                      |                                 |                       |           |       |                   |
| 凶音賄入中込の(子土・臧貝用                                           | )                               |                       |           |       |                   |
| <b>氏名</b> 大要女子大学図書                                       | 昏館                              | 所属                    | 多摩        | キャンパス |                   |
|                                                          |                                 |                       |           |       | 自 申込み状況照会         |
| ▶ 申込内容を入力してください。                                         |                                 |                       |           |       |                   |
| TSBN                                                     |                                 | まは情報取得、半角で入力して        | ください      |       |                   |
|                                                          |                                 |                       |           |       |                   |
| タイトル 必須                                                  |                                 |                       |           |       |                   |
| シリーズ                                                     |                                 |                       |           |       |                   |
| 版表示                                                      |                                 |                       |           |       |                   |
| 著者名                                                      |                                 |                       |           |       |                   |
| 出版社 必須                                                   |                                 |                       |           |       |                   |
| 出版年                                                      | 半角で入力してく                        | (ださい。                 |           |       | ТОР               |
| 17.40                                                    |                                 |                       |           |       |                   |
| 個格                                                       | H.                              | 1 半角で入力してくたさい。        |           |       |                   |
| 書店等のカタログNo.                                              |                                 | ¥                     | 角で入力してくだる | さい。   |                   |
| ▶ 連絡方法を指定してください。                                         |                                 |                       |           |       |                   |
|                                                          |                                 |                       |           |       |                   |
| • E-mail                                                 |                                 | $\checkmark$          |           |       |                   |
|                                                          |                                 |                       |           |       |                   |
| ▶ 希望理由を入力してください。                                         |                                 |                       |           |       |                   |
| 希望理由必須                                                   |                                 |                       |           |       |                   |
|                                                          |                                 |                       |           |       | ТОР               |
| 次へ クリア 検索画面に戻る                                           |                                 |                       |           |       |                   |
| 必須事項と連絡方法を                                               | 入力、他の項目はれ                       | っかる範囲を入力し             | ます。       |       |                   |
|                                                          |                                 |                       |           |       |                   |
| 図書購入申込みの注意点                                              |                                 |                       |           |       |                   |

① 本体価格 1,000 円未満の図書、文庫・新書、絶版本など、購入できない図書もあります。

② 購入後、図書館の所蔵資料とする手続きが必要なため、利用可能になるまで若干お時間をいただきます。